## Kurzanleitung für den externen Zugriff auf freigegebene Applikationen am UKD

Voraussetzungen:

- Rechner mit aktuellem Windows Betriebssystem und dem Web-Browser IE8,9,10 od.11
- Internet-Zugang (ggf. Proxyeinstellungen anpassen/ausschalten)
- ePass3000 Token mit aktuellem Zertifikat eines Benutzer der Domäne med.tu-dresden.de
- Installierte ePass3000 Software, mit der das SmartCard-Zertifikat ausgelesen werden kann
- Installiertes Citrix Online Plug-In Web (empfohlen Ver. 12.3) <u>https://www.uniklinikum-dresden.de/de/das-</u>

klinikum/geschaeftsbereiche/downloads/remote\_software/zugriff-via-citrix

Vorgehensweise:

- Token an einen freien USB2.0-Port anschließen, jetzt sollte eine Meldung im Systray erscheinen "Token has been inserted ..."
- Internet-Explorer öffnen und die URL: <u>https://demeter.uniklinikum-dresden.de</u> aufrufen Hinweis: Ab IE11 ist der Kompatibilitätsmodus für diesen Zugang einzuschalten, andernfalls kann die Seite nicht angezeigt werden oder die Login-Maske erscheint nicht und die Seite bleibt schwarz!
- Die Seite fragt nach dem Zertifikat, welches bestätigt und der Zugriff mit dem zugehörigen Pin autorisiert werden muss

|   | Windows-Sicherheit                                                                                                    |
|---|----------------------------------------------------------------------------------------------------|
| a | Zertifikat bestätigen<br>Bestätigen Sie dieses Zertifikat, indem Sie auf "OK" klicken. Wenn es sich<br>nicht um das richtige Zertifikat handelt, klicken Sie auf "Abbrechen". |
|   | Rothe, Michael<br>Aussteller: Uniklinikum Dresden CA1<br>Gültig ab: 19.05.2016 bis 19.05.2019<br>Zertifikateigenschaften anzeigen                                             |
|   | OK Abbrechen                                                                                                    |
| ſ | User-PIN verification                                                                                                    |
|   | Hello Rothe, Michael !<br>Please verify your user PIN .                                                                                                    |
|   | User PIN:                                                                                                    |
|   | Change PIN OK Cancel                                                                                                    |

- Der Anmeldedialog des Citrix Access Gateway (CAG) erscheint
- Der Benutzer zum ausgewählten Zertifikat muss (!) bei Benutzername eingetragen sein
- Windows Domänen Passwort eingeben und anmelden

| CITRIX <sup>®</sup> Access Gateway <sup>®</sup> | Ctrix Access Gateway X                                                                              | 1 W W W |
|-------------------------------------------------|----------------------------------------------------------------------------------------------------|---------|
|                                                 | Willkommen<br>Bitte meden Sie sich an.<br>Benutzername: RotheM@med.iu-dresder<br>Kennwort: Anmeiden |         |
|                                                 |                                                                                                    |         |
|                                                 |                                                                                                    |         |
|                                                 |                                                                                                    |         |
|                                                 |                                                                                                    |         |
|                                                 | CITRIX                                                                                              | $\sim$  |

- Die für den angemeldeten Benutzer freigegebenen Applikationen werden in einer Übersicht angezeigt

| chen                       | ,₽<br>Angem               | eldet als: RotheM            |                           | Meldungen Eins                 | tellungen Abmel |                   |
|----------------------------|---------------------------|------------------------------|---------------------------|--------------------------------|-----------------|-------------------|
| Hauptverzeichnis           |                           |                              |                           |                                |                 | Anzeige wählen: 🔻 |
| Test für Admins            | CtxPF Amondis<br>remote   | CtxPF CT-Quicktest<br>remote | CtxPF Orbis KHV<br>remote | CtxPF PC-Fernzugriff<br>remote | CtxPF SAP Gui   | pwc-test          |
| lipp: Klicken Sie auf 'Tre | nnen', um alle auf diesem | Computer gestarteten Ress    | ourcen anzuhaiten. 🗵      | 1                              |                 |                   |

- One-click startet die Applikation, wobei wiederum Zertifikat und Pin abgefragt werden

- Das Beispiel zeigt den Start von CtxPF SAPGui

|                     |                                                                             | -  |
|---------------------|-----------------------------------------------------------------------------|----|
| Windows-Sicherh     | eit                                                                         | 23 |
| 1                   |                                                                             |    |
|                     |                                                                             |    |
|                     | Rothe, Michael                                                              |    |
|                     | Aussteller: Uniklinikum Dresden CA1<br>Gültig ab: 19.05.2016 bis 19.05.2019 |    |
|                     | Zertifikateigenschaften anzeigen                                            |    |
|                     | G23ILIKNB2 med tu-dresde                                                    |    |
|                     | Aussteller: Uniklinikum Dresden CA1                                         |    |
|                     | Gültig ab: 22.03.2016 bis 22.03.2017                                        |    |
|                     |                                                                             |    |
|                     | OK Abbrecht                                                                 | en |
|                     |                                                                             |    |
| CtxPF SA            | AP Gui 💼 📼 🛋                                                                |    |
| Launchi             | ng                                                                          |    |
|                     |                                                                             |    |
|                     |                                                                             |    |
| ✓ More              | information Cancel                                                          |    |
| $\sim$              |                                                                             |    |
|                     |                                                                             |    |
| User-PIN verificati | ion 💌                                                                       |    |
| Hello Roth          | e, Michael !                                                                |    |
| Please ver          | rify your user PIN .                                                        |    |
| User PIN            | v:                                                                          |    |
|                     |                                                                             |    |
|                     |                                                                             |    |
| Change PIN          | OK Cancel                                                                   |    |
|                     |                                                                             |    |

Hinweis: Die beiden hier gezeigten Fenster können sich überdecken, zunächst muss aber erst der Pin eingegeben werden, bevor der Start der Applikation fortgesetzt wird - SAP System mit Doppel-Click auswählen und ...

| 🔄 SAP Logon Pad 740 |                                                                                                    |           |     |            |
|---------------------|----------------------------------------------------------------------------------------------------|-----------|-----|------------|
| <u>Anmelden</u>     |                                                                                                    |           |     | 7          |
| • 🥅 Favoriten       | Name                                                                                                    | Systembes | SID | Gruppe/Ser |
| • 🗖 Verknüpfungen   | ERP - ENTwicklungsystem                                                                                                    |           | ENT | g06sapentw |
| • 🗀 Verbindungen    | ERP - KONsolidierungssystem                                                                                                    |           | KON | g06sapkons |
|                     | ERP - PROduktivsystem                                                                                                    |           | PRO | g06sapprod |
|                     | 🕼 HR - Entwicklungsystem                                                                                                    |           | DUK | g12w21n    |
|                     | 🕼 HR - Produktivsystem                                                                                                    |           | PUK | g12w22     |
|                     |                                                                                                    |           |     |            |
|                     | -                                                                                                    |           |     |            |
|                     |                                                                                                    |           |     |            |
|                     |                                                                                                    |           |     |            |
|                     |                                                                                                    |           |     |            |
|                     |                                                                                                    |           |     |            |
|                     |                                                                                                    |           |     |            |
|                     |                                                                                                    |           |     |            |
|                     |                                                                                                    |           |     |            |
|                     | Image: A marked block in the second second secon |           |     | < >        |
|                     |                                                                                                    |           |     |            |

- Benutzername/Passwort für die SAP-Anmeldung eingeben

| Er Benutzer System Hilfe                    |         |                                                                     |      |  |  |  |
|---------------------------------------------|---------|---------------------------------------------------------------------|------|--|--|--|
| 🖉 » 🖯 I 🐼 🚱 I 🚔 🖞 👘 I 🏝 🏝 I 💭 🔂 I 🥃 🔚 I Ø 💻 |         |                                                                     |      |  |  |  |
| SAP                                         |         |                                                                     |      |  |  |  |
| Neues Kennwort                              |         |                                                                     |      |  |  |  |
| Mandant                                     | 100     | Information                                                         | *    |  |  |  |
|                                             |         | Universitätsklinikum C.G.Carus Dresden                              |      |  |  |  |
| Benutzer                                    |         | SAP ERP PROduktivsystem                                             |      |  |  |  |
| Kennwort                                    | ******* | für Materialbestellung, Apothekenbestellung,                        |      |  |  |  |
|                                             | _       | Störmeldungen, Rechnugs-/Finanzwesen,                               |      |  |  |  |
| Anmeldesprache                              | DE      | Logistik, Materialwirtschaft,                                       |      |  |  |  |
|                                             |         | Mandant 100                                                         |      |  |  |  |
|                                             |         |                                                                     |      |  |  |  |
|                                             |         | ACHTUNG!                                                            | 33   |  |  |  |
|                                             |         | Jeweils Mittwoch 20:00 Uhr bis Donnerstag 2.00 Uhr werden bei       | **   |  |  |  |
|                                             |         | Bedarf Wartungsarbeiten durchgeführt.                               |      |  |  |  |
|                                             |         | In dieser Zeit muss mit evtl. Einschränkungen der Verfügbarkeit der |      |  |  |  |
|                                             |         | SAP - Systeme gerechnet werden.                                     |      |  |  |  |
|                                             |         | Für Dückfragen stehen felgende Mitscheiter zur Verfügunge           |      |  |  |  |
|                                             |         | Horr Jap Korbor, Tol. 15421                                         |      |  |  |  |
|                                             |         | Frau Kathleen Zilmann, Tel 19240                                    |      |  |  |  |
|                                             |         | Flau Kathleen Zillmann, Tel. 10240                                  |      |  |  |  |
|                                             |         |                                                                     |      |  |  |  |
|                                             |         |                                                                     | -    |  |  |  |
|                                             |         | SAP 👂 PRO (1) 000 🔻 g06sapprod OVR                                  | 6 // |  |  |  |

- Nach Beendigung der Applikation erscheint wieder die Übersicht

- vom CAG Abmelden (!) und Browser schließen

| https://dem                | eter.uniklinikum-dresd    | en.de/Citrix/XenApp2/si ↓    | 이 ㅜ 🔒 🖒 <i>⊘</i> Citrix   | XenApp - Anwendun 🗙            |                 | <b>۔</b><br>ش ۲   |
|----------------------------|---------------------------|------------------------------|---------------------------|--------------------------------|-----------------|-------------------|
| Suchen                     | ۶<br>Angem                | eldet als: RotheM            |                           | Meldungen Eins                 | tellungen Abmel |                   |
| Hauptverzeichnis           |                           |                              |                           |                                |                 | Anzeige wählen: 🔻 |
| Test für Admins            | CtxPF Amondis<br>remote   | CtxPF CT-Quicktest<br>remote | CtxPF Orbis KHV<br>remote | CtxPF PC-Fernzugriff<br>remote | CtxPF SAP Gui   | pwc-test          |
| Tipp: Klicken Sie auf 'Tre | nnen', um alle auf diesen | Computer gestarteten Ress    | ourcen anzuhalten. 🛛 🗵    |                                |                 |                   |
|                            |                           |                              | CITRIX                    |                                |                 |                   |

- Der ePass3000 Token kann jetzt ohne weiter Aktion entfernt werden, wobei wiederum einen Meldung im Systray erscheint: "Token has been removed …"

Noch ein Hinweis:

Je nach verwendetem Betriebssystem und Browserversion können unterschiedliche Pop-Ups eingeblendet werden (Sicherheitsabfragen etc.) Speichern sie keine Passwörter auf ihren Rechnern.

Sollten sie diese Meldung erhalten ...

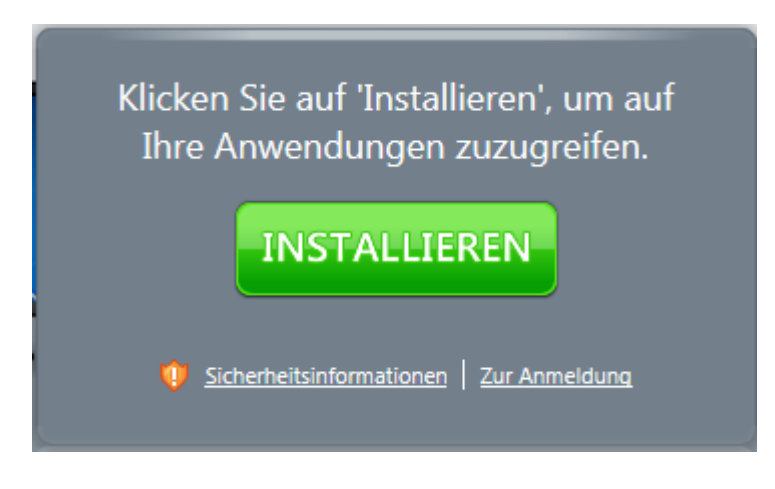

... fahren sie einfach fort mit einem Click auf "Zur Anmeldung"

Bei der folgenden Abfrage ist es ihnen überlassen wie sich entscheiden, periphere Geräte werden beim externen Zugriff in der Citrix-Session nicht unterstützt.

| Sicherheit für USB/sonstiges Gerät - Citrix Online Plug-in                                                                                 |
|----------------------------------------------------------------------------------------------------|
| Eine Onlineanwendung versucht auf Informationen<br>zuzugreifen, die auf einem an Ihren Computer<br>angeschlossenen Gerät gespeichert sind. |
| Zugriff <u>b</u> lockieren<br>Die Anwendung kann diese Geräte nicht verwenden.                                                             |
| <u>V</u> erwendung zulassen<br>Anwendung kann diese Geräte verwenden.                                                                      |
| Für diese Site nicht mehr fragen                                                                                                    |